Den enkelte ansatte er selv ansvarlig for å registrere fravær og ferie i Visma web. Se regler for bruk av egenmelding og fravær ved barns og barnepassers sykdom i <u>personalhåndboken</u>.

Følgene fravær skal registreres elektronisk:

| For ansatte i sentraladministrasjonen er det ikke nødvendig<br>å levere egenerklæring på papir i tillegg til elektronisk i<br>Visma. |
|----------------------------------------------------------------------------------------------------|
| Unntak: Egenerklæring må fylles ut ved arbeidsrelatert fravær, se lengre ned i veiledningen.                                         |
| **************************************                                                                                               |
|                                                                                                    |

Merk:

- Avspasering, ulønnet permisjon og tjenestefravær skal ikke registreres i Visma web.
- Sykemeldinger skal leveres til overordnet som sender videre til PO-senteret for registrering.

Denne veiledningen omfatter:

- Registrering av fravær
- Registrering av ferie
- Redigering av fravær og ferie
- Regler for egenmelding ved sykdom
- 1. Registrering av fravær

| Visma Ei   | nterprise Hjem     | Meg selv Medarbeidere       | BI                |                                |                        |                  | <u>نې</u>              | £     | Logg av |
|------------|--------------------|-----------------------------|-------------------|--------------------------------|------------------------|------------------|------------------------|-------|---------|
| Personalia | Personalskjema Pår | ørende Kompetanse Dokumente | r Søknader Reiser | egning                         |                        |                  |                        |       |         |
|            |                    |                             |                   |                                |                        |                  |                        | Ny    | ~       |
| Kalender   | Liste              | $\langle \rangle$           |                   |                                |                        |                  | Ny timefo              | øring |         |
|            |                    |                             |                   | JUNI 2016                      |                        | $\odot$          | Nytt frava<br>Ny ferie | ær    |         |
|            | Mandag             | Tirsdag                     | Onsdag            | Torsdag                        | Fredag                 | Lørdag           | Si                     | øndag |         |
| 22         |                    |                             |                   | 2                              |                        | 3<br>13:00-16:00 |                        |       | 5       |
| 23         |                    | 6 7                         | 8                 | •<br>Fravær regi<br>"Meg selv" | streres i<br>i Visma i | 10 11            |                        |       | 12      |
|            |                    |                             |                   | meny for                       | • • • • •              |                  |                        |       |         |
|            |                    |                             |                   | Personalsk                     | tjema?                 |                  |                        |       |         |
|            |                    |                             |                   | Velg "Nytt                     | fravær"                |                  |                        |       |         |

| Visma Enterprise Hjem M         | Aeg selv Medarbeidere Bl                         | භූදි වී Logg av                                             |
|---------------------------------|--------------------------------------------------|-------------------------------------------------------------|
| Personalia Personalskjema Pårør | rende Kompetanse Dokumenter Søknader Reiseregnir | ng                                                          |
|                                 |                                                  | Nhr                                                         |
|                                 |                                                  |                                                             |
| Nytt fravær                     |                                                  |                                                             |
|                                 |                                                  |                                                             |
| * Dato fra og med               | 23.06.2016                                       | Siste fravær                                                |
| * Til og med                    | Til og med                                       | Her fremkommer de siste                                     |
| * Selskap                       | Troms Fylkeskommune                              | fraværene som er registrert på                              |
| * Stilling                      | ✓1 - Systemansvarlig hrm - PO - Lønn             | deg, også sykemeldinger, men                                |
| * Fraværskode                   | Velg en<br>Egenmelding                           | ikke ferie.                                                 |
| Notat                           | Barn syk dag 1-10<br>Barn syk fra dag 11         |                                                             |
|                                 | Tilvenning b.Hage/sk<br>Studiepermisjon (dag     |                                                             |
| Last opp dokument               | Flytting<br>Dødsfall/begravelse                  |                                                             |
|                                 | Idrett og kultur<br>Eaforenna/tillisv            |                                                             |
|                                 | Offentlige verv<br>Annen velf P m/lønn           | Avhout Lagre Send fravær                                    |
|                                 | Verneplikt/beredskap<br>Seniordag                |                                                             |
|                                 | Komp/fridager ledere<br>Komp/fridager tannle     | Klikk nå geond fravers. Vad valg av                         |
|                                 | Annet frav u/lønn                                | KIKK på «sellu llavæl». Veu valg av                         |
| Legg inn date                   | o fra og til                                     | «lagre» vii fraværet legge seg i liste                      |
| Velg fravær                     | Felter som må fylles ut                          | over oppgaver og er ikke sendt.                             |
| lean voriere fr                 | reactions til skieme                             |                                                             |
| kan variere n                   | a skjema ur skjema.                              |                                                             |
| Egenmelding:                    |                                                  |                                                             |
| <u> </u>                        |                                                  |                                                             |
| Nytt fravær                     |                                                  |                                                             |
|                                 |                                                  | • Fr fraværet arheidsrelatert må                            |
| *Dato fra og med                | 23.06.2016                                       | det hakes av i her. Full ut                                 |
| * Til og med                    | 23.06.2016                                       | det nakes av Ther. Fyll út                                  |
| *Selskap                        | Troms Fylkeskommune                              | egenerktæring og last opp. Kopi                             |
| * Stilling                      | ☑1 - Systemansvarlig hrm - PO - Lønn             | av skjemaet ma i tillegg sendes                             |
| *Fraværskode                    | Egenmelding                                      | tıl HMS-sjefen.                                             |
|                                 | Arbeidsrelatert fravær                           | <ul> <li>Svangerskapsrelatert sykdom</li> </ul>             |
|                                 | Svangerskapsrelatert sykdom                      | skal kun hakes av dersom det er                             |
| Notat                           | Notat                                            | søkt NAV om unntak fra                                      |
|                                 | 0/1000                                           | arbeidsgiverperioden. Kopi av                               |
| Last opp dokument               |                                                  | søknad sendes PO-senteret.                                  |
|                                 |                                                  | spining sendes i e senteren                                 |
|                                 |                                                  |                                                             |
|                                 |                                                  |                                                             |
| <u>Barn syk:</u>                |                                                  |                                                             |
| -                               |                                                  | Det er påkrevd å registrere barnet som fraværet             |
| *Fraværskode                    | Barn syk dag 1-10                                | <ul> <li>gjelder. Opplysninger registreres under</li> </ul> |
| *Barn                           | Velg en                                          | «pårørende».                                                |
|                                 | Eneforearraer                                    |                                                             |
|                                 |                                                  | «Barn syk fra dag 11» gielder kun ved utvidet rett          |
|                                 | rtonisk syk                                      | til fravær. Ved utvidet rett som følge av at du er          |
| Notat                           | Notat                                            | anoforedraor og/eller her tranisk sylt herr me              |
|                                 |                                                  | enerorsørger og/ener har kromsk sykt barn må                |

0/1000

dokumentasjon på dette sendes til PO-senteret for

registrering (feltene kan ikke hakes ut her).

#### 2. Registrering av ferie

Skjema for registrering av ferie finner du under «Meg selv» / «Personalskjema» / «Ny»

| Visma Enterprise Hjem Meg selv Medarbeidere Bl                                                                                                    |                                                  |           | <u>ې</u> | Logg av  |
|----------------------------------------------------------------------------------------------------|--------------------------------------------------|-----------|----------|----------|
| Personalia Personalskjema Pårørende Kompetanse Dokumenter Søknader Reiseregning                                                                                                    |                                                  |           |          |          |
|                                                                                                    |                                                  |           | I        | ly ~     |
| Ny ferie                                                                                                    |                                                  |           |          |          |
| *Dato fra og med 23.06.2016                                                                                                    | Ferie 2016                                       |           |          |          |
| *Til og med                                                                                                    | Pliktige<br>+ til gode fra forrige år            | 25<br>8   |          |          |
| * Selskap Troms Fylkeskommune V                                                                                                    | + erstatning<br>+ forskudd/, overføring peste år | 0         |          |          |
| * Feriedager 0                                                                                                    | - avgitt til forrige år                          | ō         |          |          |
| * Hovedstilling 1 - Systemansvarlig hrm - PO - Lønn                                                                                                    | - ferie som utbetales                            | 0         |          |          |
|                                                                                                    | Søkt/ikke behandlet                              | 0         |          |          |
| Notat                                                                                                    | Til disposisjon<br>Feriepenger til gode          | 8<br>0,00 |          |          |
| Legg inn «dato fra og med» og «til og med» og evt. no<br>Klikk på «send ferie». Ved valg av «lagre» vil fravære<br>seg i liste over oppgaver og er ikke sendt.                                 | Avbryt Avbryt                                    | Lagre     | Se       | nd ferie |
| Til høyre vil du finne en oversikt over ferie for innevæ<br>år. Merk at feltet «brukt og godkjent» inneholder alle o<br>som er godkjent for avvikling, men ikke nødvendigvis<br>avviklet ennå. | erende<br>dager                                  |           |          |          |

### 3. Redigering av fravær og ferie

Skjemaer som er registrert, men ikke sendt til godkjenning, og skjemaer som er avvist finner du her:

| Visma En   | terprise Hjerr | Meg selv           | Medart    | beidere B  | l        |              |      |                   |            | <u>ي</u> ې | £  | Logg av |
|------------|----------------|--------------------|-----------|------------|----------|--------------|------|-------------------|------------|------------|----|---------|
| Personalia | Personalskjema | Pårørende Ko       | ompetanse | Dokumenter | Søknader | Reiseregning |      |                   |            |            |    |         |
|            |                |                    |           |            |          |              |      |                   | _          |            |    |         |
|            |                |                    |           |            |          |              |      |                   |            |            | Ny | ~       |
| Kalender   | Liste          |                    |           |            |          |              |      |                   |            |            |    |         |
|            |                |                    |           |            |          |              |      |                   |            |            |    |         |
| Oppg       | javer Saksga   | ng Alle            |           |            |          |              | Alle | Timelister Fravær | Ferie      |            |    |         |
|            |                |                    |           |            |          |              |      |                   |            |            |    |         |
| Selskap    | Skj            | ema                |           |            |          | Status       |      | Periode           | Opprettet  |            |    | $\odot$ |
| 1          | Stu            | idiepermisjon (dag |           |            |          | Ikke levert  |      | 22 juni 2016      | 23.06.2016 |            |    |         |
| 1          | Fer            | ie                 |           |            |          | Ikke levert  |      | 21 juni 2016      | 23.06.2016 |            |    |         |

Under «Alle» finner du også skjemaer som er sendt til godkjenning og skjemaer som er godkjent og overført.

Ved å trykke på registreringen vil du få mer detaljer samt følgende valg:

|             | Rediger Skriv ut Send                                                                                                    |
|-------------|----------------------------------------------------------------------------------------------------|
| Redigering: | Det er kun «til og med dato» og notat som kan endres på registrert skjema. Dersom det<br>er valgt feil skjema eller fra dato er feil, må skjemaet slettes og ny registrering må<br>gjøres. |
|             | Skjemaer som er sendt til godkjenning kan ikke kalles tilbake, men må avvises av godkjenner. Korrigering av sendte skjemaer kan heller ikke foretas før de er returnert.                   |
|             | Dersom skjemaer avvises skal det være et notat i logg som viser begrunnelse                                                                                                    |
|             | Her sletter du feilregistrerte skjemaer. Du vil få et varsel når du sletter registreringer.                                                                                                |
| Skriv ut:   | Produserer et utskrivbart skjema for underskrift.                                                                                                    |
| Send:       | Trykk på «send» for godkjenning.                                                                                                    |

#### **Avvist fravær:**

Begrunnelse for avvisning skal være utfylt av attestant og fremkomme under logg.

| Logg<br>Hanne Augustinussen. Fra Attestering til Avvist. 24.06.2016 09:47<br>Notat Feil dato<br>Toril Maria Aanonsen, Opprettet Fra Ikke levert til Attestering, 23.06.2016 18:25 |                  |      |
|----------------------------------------------------------------------------------------------------|------------------|------|
|                                                                                                    | Rediger Skriv ut | Send |

Trykk på «rediger» for å korrigere og sende på nytt, eller for å slette.

Samme fremgangsmåte gjelder for korrigering og sletting av ferie.

Relevante lenker

- Personalhåndboken
- Egenerklæringsskjema •